くらしの通信講座をパソコンまたはスマートフォンで解答する場合

- 1 パソコンまたはスマートフォンを準備します。
- (1) パソコンの場合

尼崎市公式ホームページのトップページから、「くらし・手続き」⇒「安心・安全・ 相談」⇒「消費生活センター」⇒「くらしの通信講座 解答フォーム」にアクセスしま す。

(2) スマートフォンの場合

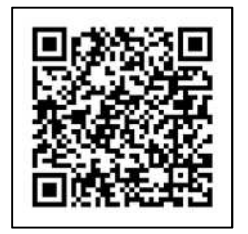

解答用紙上部の二次元コードまたは左記二次元コードを読み取 るか、URLを打ち込むことで解答フォームへのリンクが開きます。 https://www.city.amagasaki.hyogo.jp/kurashi/ansin/syouhi/1038090.html

- 2 解答を入力します。
- (1)「第〇回目 解答入力フォーム」をクリックします。

| X ポスト 日 シェアロ OLINEである | ma         |               | कश्चा | /////         |
|-----------------------|------------|---------------|-------|---------------|
|                       | (1)(0) (H) | ·/一>冊式1030090 | 医利口   | COMPLETERATIO |
|                       |            |               |       |               |
| 第1回目解答                |            |               |       |               |

(2)「個人情報の利用目的・取り扱いについて」を読み、同意する場合は、「☑上記内容に 同意する」にチェックして「次へ」をクリックする。

| FormBridge |                                                                                                    |
|------------|----------------------------------------------------------------------------------------------------|
|            | 消費生活センター_くらしの通信講座第一回目解答 入力フォーム                                                                                                    |
|            | Step 1 Step 1 Remme Manual                                                                                                    |
|            | <b>本くらしの通信講座第一回目解答フォーム</b> における個人情報の利用目的・取り扱いについて                                                                                      |
|            | 尼崎市は <b>くらしの通信講座受講者の解答の管理</b> を目的に、 <b>本解答フォーム</b> で記載の個人情報を活用いたしますが、他の業務の<br>目的での利用や提供は行いません。また、個人情報保護関連法令及び尼崎市の例規に基づき、利用者の個人情報の保護を行う |
|            | と同時に、情報の流出や漏洩を防止するために必要な措置を講じます。<br>なお、個人信報は保有する必要がなくなった場合には速やかに廃棄または消去します。                                                            |
|            | 【お同い合わせ先】<br>尾崎市道費生活センター                                                                                                    |

- (3) 「受講者番号」、「氏名」及び「解答」を入力し、「確認」をクリックする。
- (4) 画面を確認し入力誤りがない場合は、「解答」をクリックする。 入力誤りがある場合は、「戻る」をクリックすると同意画面に戻りますので、順に誤り を修正してから「解答」をクリックする。
  - ※ お問い合わせ 消費生活センター TEL 06-6489-6690 FAX 06-6489-6686 なお、重複して解答された場合は、最初にお受けしたものを採点します。